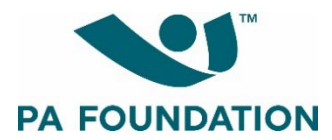

# 2024 PA Foundation Student Scholarship Program: Applicant Instructional Guide

# Open date: February 5, 2024 Deadline: March 18, 2024

The purpose of this guide is to walk you through the process of applying for PA Foundation scholarships using Wizehive, our online application platform.

# Where to Apply

Start by navigating to the PA Foundation's <u>website</u>. You will see the general eligibility criteria, as well as a list of scholarships being offered for the 2024 application cycle. Review the criteria and qualifications for each scholarship to determine whether you are eligible to apply.

The scholarships available for the 2024 cycle are:

- PA Foundation Scholarship
- AAPA Past Presidents Scholarship
- AAPA Rural Health Caucus Scholarship/Ron Nelson Memorial Scholarship (these two awards share the same eligibility criteria/application form)
- Joyce Nichols Memorial Scholarship
- NCCPA Endowed Scholarship/Timi Agar Barwick Scholarship for Humanism in Medicine (these two awards share the same eligibility criteria/application form)
- PA Moms Advocacy and Leadership Scholarship
- Ron Pace Memorial Scholarship
- Ruth Ballweg Memorial Scholarship
- William H. Marquardt Community Health Access Scholarship
- Women in Philanthropy Scholarship

Applicants must meet the following criteria in order to be eligible to apply:

- Be a student member of AAPA
- Attend an ARC-PA-accredited PA program (programs with "Accreditation Provisional" status qualify)
- Have successfully completed at least one term of PA studies (semester or quarter) and be in good academic standing
- Be enrolled in PA school at some point during the application cycle (February 5-March 18, 2024)

The Foundation is offering one application cycle for all eligible applicants in 2024.

## Accessing the Application Platform

The link to access the scholarship application platform, Wizehive, is posted on the PA Foundation's <u>website</u>. There is **only one link** to access all application forms and complete the entire application process.

## **Creating a Wizehive Account**

You will be prompted to create a Wizehive account/profile the first time you access the platform. Per the instructions on the page, enter your email address and create a password, and then click "Sign Up." You will then be guided into the application process.

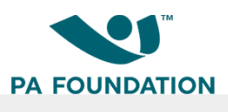

| Sign In/Sign Up Instructions                                                                       | Sign In          |                       |
|----------------------------------------------------------------------------------------------------|------------------|-----------------------|
| Chrome is the recommended browser for this portal.                                                 | Email            |                       |
| For New Users:                                                                                     |                  |                       |
| By clicking Sign Up, you will be prompted to enter                                                 | Password         |                       |
| your email address and create a password. Once you                                                 |                  | ۲                     |
| nave chosen your password, your account will be<br>created and you will gain access to the portal. | Log In           | Forgot your password? |
| For Returning Users:                                                                               |                  |                       |
| Sign into the portal using the email address and the                                               | Need an Account? |                       |
| password you created when you originally signed up                                                 | Sign Up          |                       |
| for the portal. If you have forgotten your password,                                               | olgrop           |                       |
| nompts to reset your password and follow the                                                       |                  |                       |

You will use the email address/password you created when you first created your account to sign into the portal moving forward. If you forget your password, click "Forgot your password?" and follow the prompts to reset your password.

## **Completing the Application Process**

After creating an account, you will be directed to your homepage/dashboard, which prompts you to create a profile.

| PA FOUN                                                                                                    | NDATION                  |
|----------------------------------------------------------------------------------------------------|--------------------------|
| PA Foundation Scholarship Program                                                                                                    | Welcome 🎄                |
| Please click "Create a Profile to Get Started" to begin. You can always edit your Pro<br>You cannot move forward until you have completed your Profile. | file by clicking "Edit". |
| Create a Profile                                                                                                    | e to Get Started         |
| - L                                                                                                    |                          |

Click "Create a Profile to Get Started." You will be taken into the Profile page. Enter your responses and click "Create Profile" to continue.

| A School/Program Currently Attending *   |   |
|------------------------------------------|---|
| Academic Status *                        |   |
|                                          | ~ |
| Vhat is your expected graduation date? * |   |
|                                          |   |
|                                          |   |
|                                          |   |

Save Draft Create Profile

After creating your profile, you will see instructions to begin your application.

| PA FOUNDATION                                                                                                    |                        |      |
|----------------------------------------------------------------------------------------------------|------------------------|------|
| PA Foundation Scholarship Program                                                                                                    | Welcome,               | 0    |
|                                                                                                    |                        |      |
| Please click "Create a Profile to Get Started" to begin. You can always edit your Profile by clicking "Edit".                                                                                                    |                        |      |
| You cannot move forward until you have completed your Profile.                                                                                                    |                        |      |
| Profile                                                                                                    | Complete               | Edit |
| To begin, click "+Get Started" below.<br>When you return to this Homepage, you can see the status of your submission by the colored status bar below<br>• If the status bar is gray, your submission is under review, and no action needs to be taken.<br>• If the status bar is teal, there is an action required. Click on the Submission Card to complete.<br>• If the status bar is red, there is an error. Please reach out to the administrator of this program. | / the submission card. |      |
| If you need assistance or have any questions, please contact pafoundation@aapa.org.                                                                                                    |                        |      |

TM

Click the "Get Started" tile to continue.

You will be taken to a screen with "Application" at the top.

| Application                                                                                                    |                 |      |
|----------------------------------------------------------------------------------------------------|-----------------|------|
| en every step in this submission is complete, the "Submit" button to the right will become green and<br>kable.                                 |                 |      |
| e submission is not fully submitted until you click the green "Submit" button. Once you click "Submit"<br>omission will no longer be editable. | the             |      |
| Application                                                                                                    | Action Required | Open |
| The button will update to reflect how you can interact with this step.                                                                         |                 |      |
| Recommendation Request                                                                                                    | Action Required | Open |
| The button will update to reflect how you can interact with this step.                                                                         |                 |      |

## Application Form

To begin your application, click the "Open" button in the Application box. This will take you into the application form.

You will see a set of instructions at the top of the page. **Please read these instructions carefully before continuing.** Note that you can click "Save Draft" at the top or bottom of the page at any time to save your progress and return to the application at a later time.

At the top of the application form, you will be asked to answer a set of eligibility questions. If you answer affirmatively and meet all the eligibility criteria, you will automatically be directed into the PA Foundation Scholarship application. You must complete this application first. If you enter any

"no" responses, and thus do NOT meet the eligibility criteria, you will see a message that says "Based on your responses, you are not eligible to apply for PA Foundation scholarships at this time." You will not be able to continue in the application process.

If you are eligible to apply, all of the sections of the application form will be visible. Go through the application and enter information as required (outlined below).

The PA Foundation Scholarship application includes the following sections:

# • Financial Information

- You will be asked to provide the following information and answer the following questions: Marital Status; Are you currently employed?; Do you claim any dependents on your taxes?; Are you listed as a dependent for tax purposes by a parent(s) or guardian(s)?
  - Funding Available for One Academic Year: Applicant's Total Estimated Annual Income; Applicant's Estimated Annual Savings for PA School; Expected Annual Family Contribution to Applicant's PA School Education; Annual Tuition Assistance from Grants or Fellowships; Annual Tuition Assistance from Other Scholarships; Annual Tuition Assistance from Loans; Other Available Financial Resources for Current Academic Year
  - Expected PA School Expenses for One Academic Year: Expected Annual PA School Tuition; Expected Annual Books, Supplies, and Fees; Expected Annual Program-Related Transportation Costs; Expected Annual Housing Expenses; Expected Annual Medical Insurance Costs

NOTE: Please pay careful attention to the questions and confirm the information you enter in each field is accurate. Applicants who enter incorrect data (for example, total PA school tuition rather than tuition only for the current academic year) will be disqualified.

## Essays

- There are two essay prompts. Each essay has a maximum word limit of 500 words. The prompts are:
  - 1) Please write an essay concerning your decision to become a PA and what you expect to accomplish as a PA, including any specific clinical interest areas you may have. What do you hope to do as a PA?
  - 2) Please describe your involvement in relevant volunteer and/or community service activities. Do not include mentoring, shadowing, and/or paid activities. Why did you choose these particular activities, and what do they mean to you?

NOTE: Essays will be evaluated for technical quality (including spelling, grammar, and other technical components) in addition to content quality. **Do not include personally identifiable information in your response (i.e. your name, address, academic institution, etc.).** If applying to other PA Foundation scholarships, do not duplicate essay responses. Duplication of responses will result in the duplicate response receiving the lowest possible score.

After the Essay section, you will see text that says, "This concludes the PA Foundation Scholarship application."

You will then see a section labeled "Additional Scholarships," with a question that asks, "Which of the following additional scholarships would you like to apply for?" You may select as many scholarships as you wish to apply for.

#### Additional Scholarships

For each scholarship you select, eligibility questions will appear below. If you answer the questions affirmatively and meet the eligibility criteria, additional scholarship-specific questions/prompts may appear (depending on the requirements for that scholarship). If you enter any "no" responses, and thus do NOT meet the eligibility criteria, you will see a message that says "Based on your responses, you are not eligible to apply for [*scholarship name*]."

Enter your responses to the additional questions/prompts as instructed.

You will see sections at the bottom of the form labeled "Attestations" and "Application Submission and Certification."

| Attestations                                                                                                    |                                                                                        |
|----------------------------------------------------------------------------------------------------|----------------------------------------------------------------------------------------|
| Please read the following statements and confirm your understanding below.                                                                                                    |                                                                                        |
| I understand I must provide accurate financial information for each of the fields in the "Financial Information" section, such as to<br>income. Failure to provide the information requested, or providing information that is clearly inaccurate/implausible, will result in<br>application process. *                                                                                                    | otal estimated annual<br>n disqualification from the                                   |
| ○ Yes, I understand/agree.                                                                                                    |                                                                                        |
| ○ No, I do not understand/agree.                                                                                                    |                                                                                        |
| I understand it is my responsibility to ensure my recommender has received the recommendation request email and is aware of deadline. A missing/incomplete recommendation will result in disqualification from the application process. *                                                                                                    | the recommendation                                                                     |
| ○ Yes, I understand/agree.                                                                                                    |                                                                                        |
| O No, I do not understand/agree.                                                                                                    |                                                                                        |
| I understand each scholarship application will be reviewed as part of the same review process. Duplication of an essay response receiving the lowest possible score. *                                                                                                    | e will result in the duplicate                                                         |
| ○ Yes, I understand/agree.                                                                                                    |                                                                                        |
| $^{\bigcirc}$ No, I do not understand/agree.                                                                                                    |                                                                                        |
| Application Submission and Certification                                                                                                    |                                                                                        |
| By submitting this application, the undersigned hereby acknowledges the information provided on this application is true and correct to the<br>knowledge, and the information may be provided and disclosed to the PA Foundation Scholarship Review Committee and to any other per<br>Foundation to review the information. The applicant authorizes the PA Foundation to verify any information provided in the application. Sign<br>from liability any person(s) submitting information to the PA Foundation for use in the selection of scholarship recipients. | best of the applicant's<br>son(s) authorized by the PA<br>nature below hereby releases |
| Applicant name in the section below will serve as an electronic signature and indicate applicant agrees with the above statement.                                                                                                    |                                                                                        |
| Typing your name below constitutes a legal signature. *                                                                                                    |                                                                                        |
|                                                                                                    |                                                                                        |
|                                                                                                    |                                                                                        |

Complete the attestation questions and enter your digital signature to confirm your understanding and acknowledgement of the statement provided.

When you have finished completing the application, click the "Mark Complete" button. Note: You can still edit after clicking "Mark Complete."

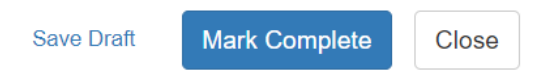

# **Recommendation Request**

You are required to have a completed recommendation from your PA program director or other designated program administrator in order for your application to be considered complete.

To fill out the recommendation request, click the "Open" button in the Recommendation Request box on the homepage.

| Application When every step in this submission is complete, the "Submit" button to the right will become green a lickable.                     | nd              | Submit |
|----------------------------------------------------------------------------------------------------|-----------------|--------|
| 'he submission is not fully submitted until you click the green "Submit" button. Once you click "Subm<br>ubmission will no longer be editable. | it" the         |        |
| Application<br>The button will update to reflect how you can interact with this step.                                                          | Action Required | Open   |
| Recommendation Request<br>The button will update to reflect how you can interact with this step.                                               | Action Required | Open   |

You will be taken into a Recommendation Request screen. Click the "+ New Request" button.

| Recommendation Request                                                                                                    | Close   |
|----------------------------------------------------------------------------------------------------|---------|
|                                                                                                    |         |
| To add a recommendation request to your application (required), please click "+New Request."                                                                                           |         |
| You will receive an email when your recommendation request is complete. If you have not yet received this notification, you may remind your recommender usin<br>"Remind" button below. | g the   |
| Minimum required: 1 Maximum allowed: 1 Show: All V                                                                                                    | Request |
| You have not added any requests                                                                                                    |         |

You will be taken into the Recommendation Request form. Fill in the required fields.

| Recommendation Request                                                                                                    |                                                                                                   |                                                                                                    |                                                    |                                                   |
|----------------------------------------------------------------------------------------------------|---------------------------------------------------------------------------------------------------|----------------------------------------------------------------------------------------------------|----------------------------------------------------|---------------------------------------------------|
| Applicant Name *                                                                                                    |                                                                                                   |                                                                                                    |                                                    |                                                   |
| Applicant Email Address *                                                                                                    |                                                                                                   |                                                                                                    |                                                    |                                                   |
| Recommender Name *                                                                                                    |                                                                                                   |                                                                                                    |                                                    |                                                   |
| Recommender Email Address *                                                                                                    |                                                                                                   |                                                                                                    |                                                    |                                                   |
| Recommender Title (PA Program Director, PA Program Adviso                                                                                                    | r, etc.) *                                                                                        |                                                                                                    |                                                    |                                                   |
| Message from applicant to recommender: *                                                                                                    |                                                                                                   |                                                                                                    |                                                    |                                                   |
|                                                                                                    |                                                                                                   |                                                                                                    |                                                    |                                                   |
| By clicking "Send," an email will be sent to your PA program or<br>request. Please note that your application will not be consider                                                                                                    | irector or designated program ac<br>ed complete until your recommen                               | Iministrator instructing them to<br>nder completes this request.                                   | complete the r                                     | ecommendation                                     |
| Some universities have strict firewalls/spam filters that may p<br>inbox. It is your responsibility to follow up with your recomme<br>"Remind" button on the homepage to send them a reminder to<br>application will be marked as ineligible. | event the recommendation requender to confirm they have receive complete the request. If the reco | est email from showing up in yo<br>ed the recommendation request<br>ommendation is not completed l | ur recommend<br>email. You can<br>by the cycle dea | er's main email<br>a also use the<br>adline, your |
|                                                                                                    |                                                                                                   | Delete                                                                                             | Save Draft                                         | Send Clos                                         |
|                                                                                                    |                                                                                                   |                                                                                                    |                                                    |                                                   |

Read the information at the bottom and click "Send" when you are ready to send the request to your recommender. By clicking "Send," an email will be sent to your designated recommender asking them to complete the request (a short online form – no letter required). If you are NOT ready to send the request right away, click "Save Draft" to return to it at a later time.

NOTE: Some institutions/universities have strict firewalls/spam filters that may prevent the recommendation request email from showing up in your recommender's main email inbox. It is your responsibility to follow up with your recommender to confirm they have received the recommendation email. If the recommendation is not completed by the cycle deadline, your application will be marked as ineligible.

After you have sent the request, you will see a "Remind" button on the homepage. You can use this to send a reminder to your recommender.

When the recommendation request has been submitted, you will receive an email and see a message on the recommendation request page indicating that the request was completed (date/time).

| Jane Smith   Caroline Pierce | ⊘ Completed 01/26/2022 05:05pm EST |  |
|------------------------------|------------------------------------|--|
|                              |                                    |  |

# **Submitting Your Application**

When every step in the application process is complete – your application and recommendation request – the "Submit" button on your homepage will become green and clickable.

| Application                                                                                                    |                    | Submit |
|----------------------------------------------------------------------------------------------------|--------------------|--------|
| When every step in this submission is complete, the "Submit" button to the right will beco<br>clickable.                            | me green and       |        |
| The submission is not fully submitted until you click the green "Submit" button. Once you<br>submission will no longer be editable. | click "Submit" the |        |
| Application<br>The button will update to reflect how you can interact with this step.                                               | Complete           | Edit   |
| Recommendation Request The button will update to reflect how you can interact with this step.                                       | Complete           | Open   |

Click the green "Submit" button. Your application is NOT fully submitted until you click this button. Once you click "Submit," the submission will no longer be editable.

#### **Contact Information**

For general questions about the PA Foundation Scholarship Program (award criteria, eligibility questions, etc.), the Wizehive platform, OR to report technical issues with the application, please contact:

Allie Rivera arivera@aapa.org 571-319-4551